| ~~~~~~~~~~~~~~~~~~~~~~~~~~~~~~~~~~~~~~~ |
|-----------------------------------------|

## How to print and sign a document using DocuSign

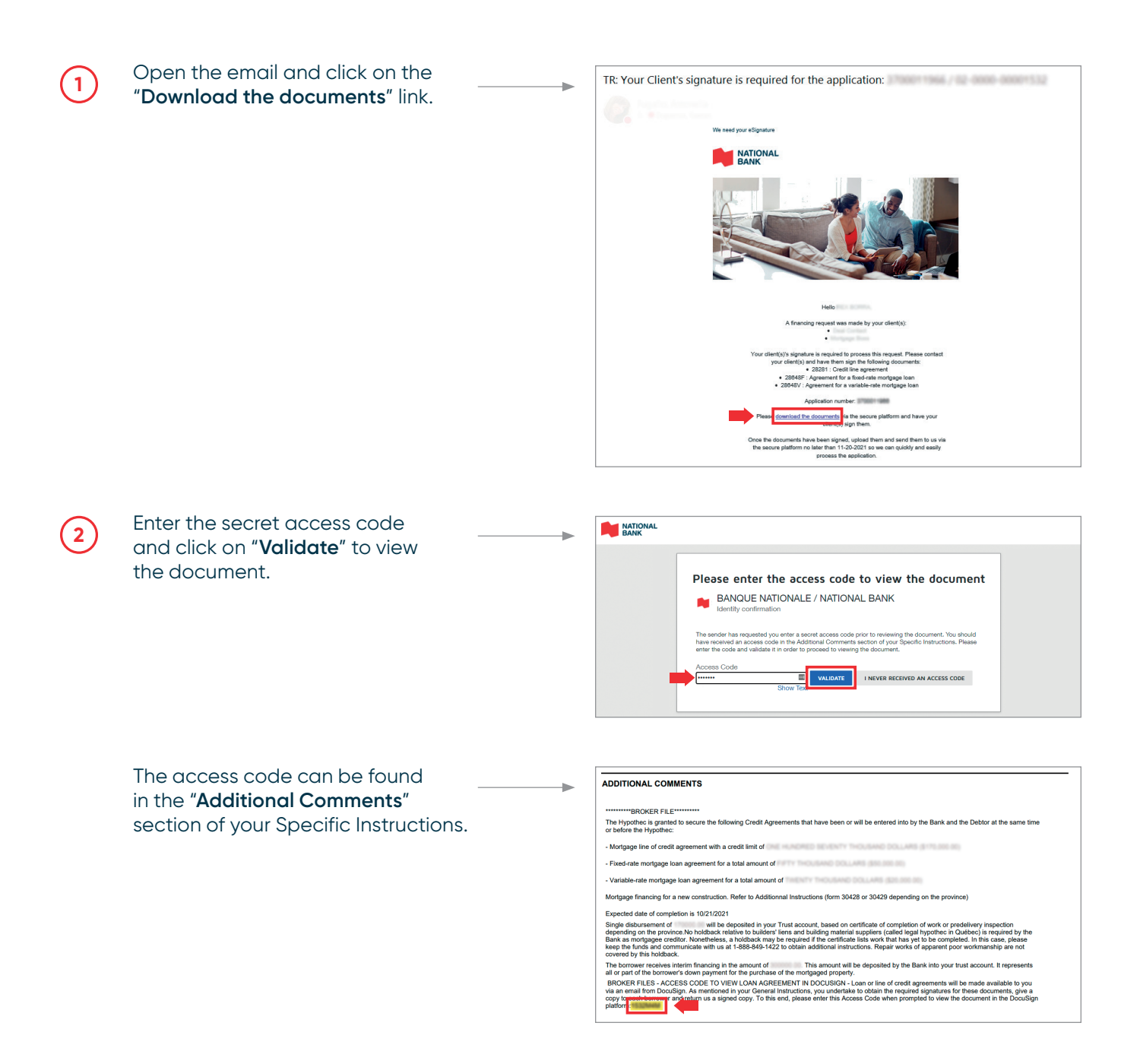

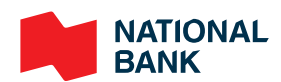

| 4 | <u></u> |
|---|---------|
|   | `/ł     |
|   | ~~~~    |

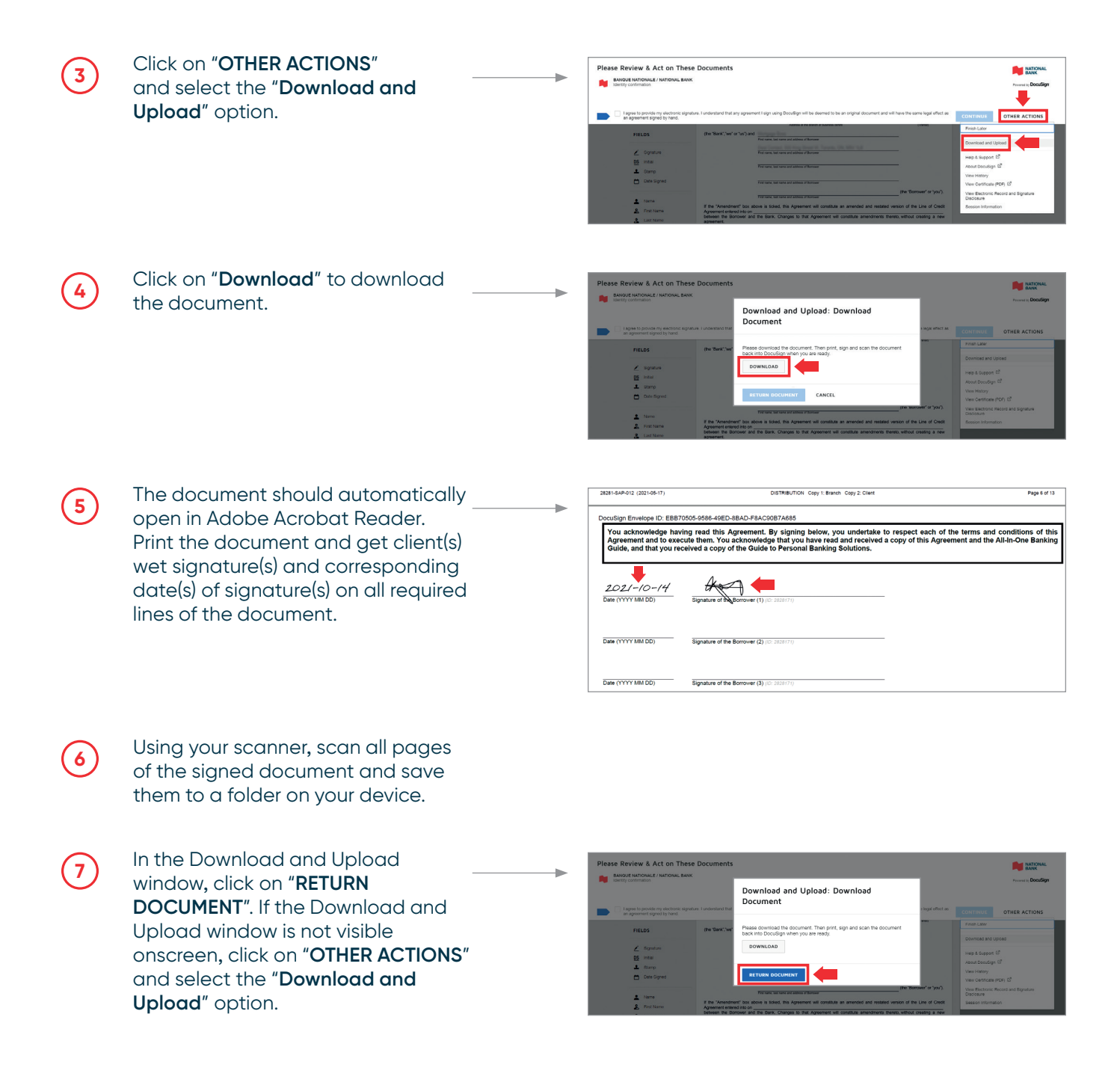

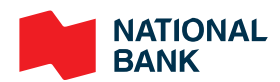

| f | <u>_</u> |
|---|----------|
|   |          |
| L | ~~ ]     |

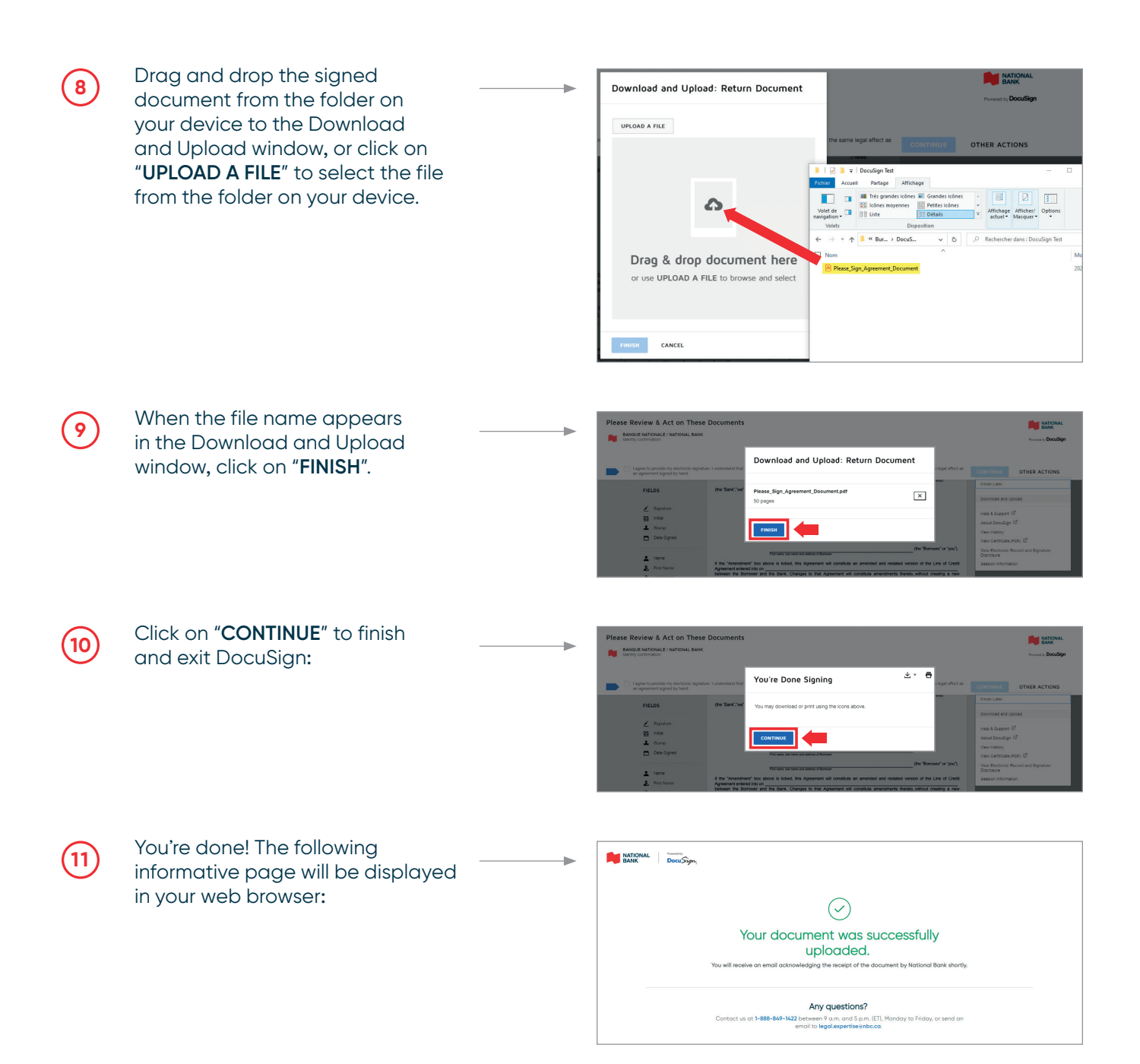

NATIONAL BANK

NATIONAL BANK and the NATIONAL BANK logo are registered trademarks of National Bank of Canada.
2021 National Bank of Canada. All rights reserved. Any reproduction, in whole or in part, is strictly prohibited without the prior written consent of National Bank of Canada.